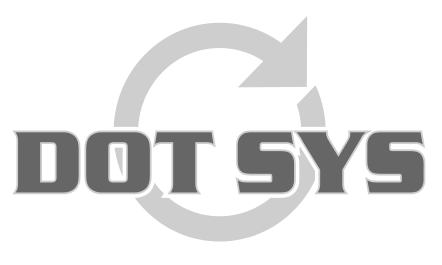

Hoogstraat 25 C B-2870 Puurs Tel.: +32 3 844.35.23 E-mail: <u>support@dotsys.eu</u> Website: <u>www.dotsys.eu</u>

Wanneer het om Tijd gaat

# TIMEMANAGER

# Configuration d'activités

Dans "Paramètres" > "Activités" il est possible de créer des activités (ex.: fin journée).

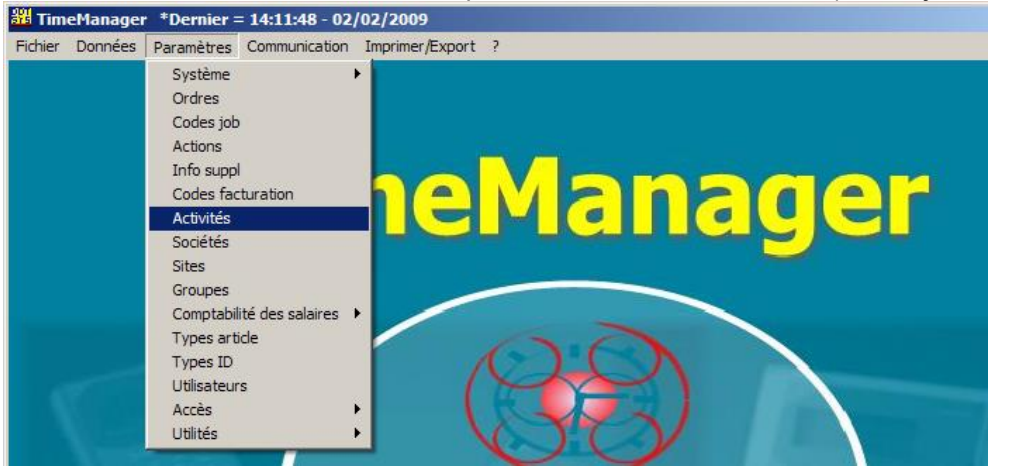

Les enregistrements automatiques doivent être configurés par **jour**, par **groupe** et par **codejob**. Il n'est pas possible d'avoir des activités pour tout le monde, la configuration des activités doit être faite par jour et par groupe.

| Ac | tivité                                               | 5                                      |                                                             |                                              |                                                                                         |                                                                                 |                                                    |                                                                    |       | ×                                                                                                    |
|----|------------------------------------------------------|----------------------------------------|-------------------------------------------------------------|----------------------------------------------|-----------------------------------------------------------------------------------------|---------------------------------------------------------------------------------|----------------------------------------------------|--------------------------------------------------------------------|-------|----------------------------------------------------------------------------------------------------|
|    | <mark>⊡</mark><br>Sortir                             | <u>N</u>                               | ouveau                                                      | <u>E</u> f                                   | facer <u>A</u> nnul                                                                     | er <u>C</u> o                                                                   | )<br>pier                                          | Aide                                                               |       |                                                                                                    |
|    | Jou                                                  | Jou                                    | Temps                                                       | Gr                                           | Acti<br>Groupe                                                                          | vités<br>Job                                                                    | Desc                                               | ription                                                            |       | Filtre                                                                                                  |
|    | 000<br>001<br>002<br>003<br>004<br>005<br>006<br>006 | Dim<br>Lun<br>Mar<br>Jeu<br>Ven<br>Sam | 19:00<br>19:00<br>19:00<br>19:00<br>19:00<br>19:00<br>19:00 | 01<br>01<br>01<br>01<br>01<br>01<br>01<br>01 | Standaard<br>Standaard<br>Standaard<br>Standaard<br>Standaard<br>Standaard<br>Standaard | 09<br>09<br>09<br>09<br>09<br>09<br>09<br>09<br>09<br>09<br>09<br>09<br>09<br>0 | FIN J<br>FIN J<br>FIN J<br>FIN J<br>FIN J<br>FIN J | OURNEE<br>OURNEE<br>OURNEE<br>OURNEE<br>OURNEE<br>OURNEE<br>OURNEE |       | pas le     Lundi     Lundi     Mardi     Mercredi     Jeudi     Vendredi     Samedi     Dimanche Groupe |
| E  |                                                      |                                        |                                                             |                                              |                                                                                         |                                                                                 |                                                    |                                                                    | <br>• |                                                                                                    |

#### Filtre:

Un filtre peut être activé pour montrer que les activités d'un jour. Ceci permet de contrôler si les activités des différents groupes sont les mêmes chaque jour, et de vérifier les heures et codejob.

# Avis important:

Activités automatique peuvent être générées par la pointeuse (uniquement Vicking) ou par le logiciel.

En cas de gestion par la pointeuse (Vicking) le paramètre "Contrôle position" doit être actif sur le segment.

1. Contrôle segment de la pointeuse:

#### Via "Paramètres" > "Système" > "Pointeuses".

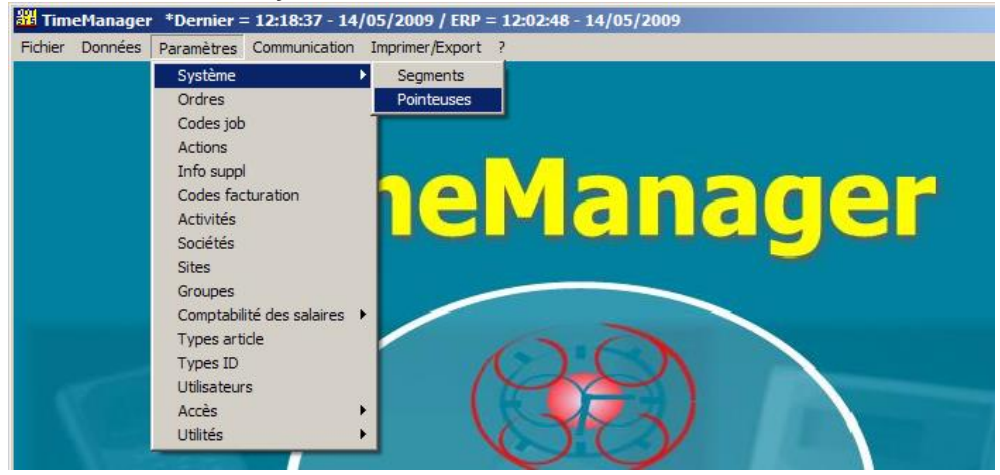

Le segment dans lequel la pointeuse se trouve est renseigné sous "S"

| Paramètres Pointeuse                         |         |                  |                      | ×         |
|----------------------------------------------|---------|------------------|----------------------|-----------|
| ⊡         ≦           Sortir         Nouveau | Effacer | Détail Except    | ∎<br>Mémo Ping       |           |
| N* Description                               | Dev A   | S Type pointeuse | M N*de téléphor Date | Heure     |
| ▶ 0 The Classic Car                          | TCP/IP  | 0 imeMatell      | 14/05/200            | 9 12:18 🔺 |
|                                              |         | $\vee$           |                      |           |
|                                              |         |                  |                      |           |
|                                              |         |                  |                      |           |
|                                              |         |                  |                      |           |
|                                              |         |                  |                      |           |
|                                              |         |                  |                      |           |
|                                              |         |                  |                      |           |
|                                              |         |                  |                      | <b>_</b>  |
|                                              |         |                  |                      |           |

2. Contrôle paramètre "Contrôle position" du segment:

#### Via "Paramètres" > "Système" > "Segments".

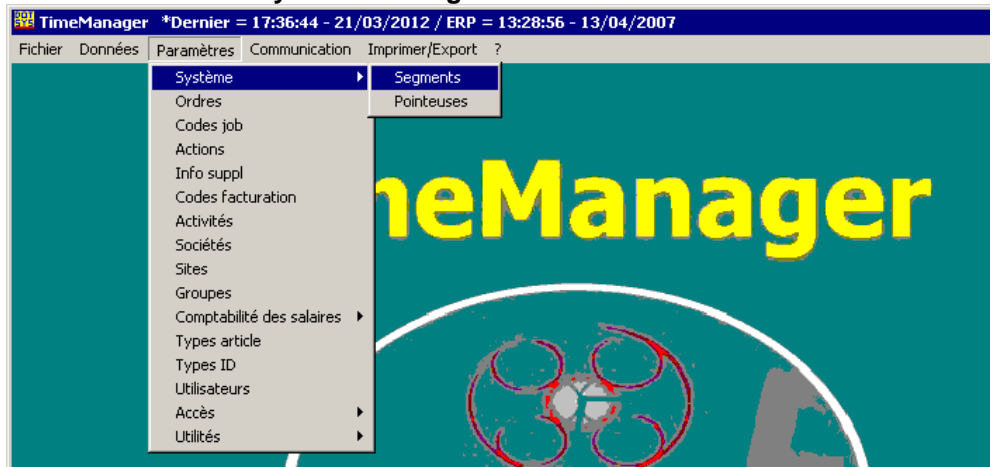

| Segment                                      | ×                                      |
|----------------------------------------------|----------------------------------------|
| General     Control       Sortir     Nouveau |                                        |
| N* Description                               | Lire Contrôle 🔺                        |
| 0 Leuven                                     | Automatique 🛨 Pas de contrôle positi 🛨 |
| 1 Vilvoorde                                  | Automatique Controle position          |
|                                              |                                        |
|                                              |                                        |
|                                              |                                        |
|                                              | <b></b>                                |
|                                              |                                        |
|                                              |                                        |

# Numéro de groupe à utiliser lors de la création d'une activité:

La façon de gestion est déterminant pour le choix du numéro de groupe.

Gestion par la pointeuse (Vicking *et contrôle position actif*)
 N° de groupe Pointeuse (A) dans le détail des personnes est déterminant.

| Personne X                                                                           |
|--------------------------------------------------------------------------------------|
| Annuler Groupe Horaire                                                               |
| N° personne: 1005 N° de ba                                                           |
| N* Secr. Soc. 0005 Date employé/hors28/05/2003/_/                                    |
| Nom dans la perFONTEYNE K                                                            |
| Nom : FONTEYNE KOEN                                                                  |
| Prix coûtant: 0,0000 Salaire K 0,0000 % Calcul 100,00                                |
| N* de groupe (01) (A)                                                                |
| Société 0 Société 1                                                                  |
| N° de pointeuse: 🧐 (99 = tous) 🗖 Seul. calendrier Sorte export. Aucun 🔽 🗖 Export ERP |
| Action Fixe: GSM Security Level 2                                                    |
| Accès ordre 🛛 👻 Position Aucun 🔽 Contrôle position Oui 💌                             |

• Gestion par le logiciel

Le numéro de groupe renseigné/actif sous le bouton "Groupe" (B) dans le détail des personnes.

|                                                                                      | 1                             |
|--------------------------------------------------------------------------------------|-------------------------------|
| Personne                                                                             |                               |
| Annuler Groupe Horaire                                                               |                               |
| N° personne: 1005 N° de batton000005 Code de 0000 (9999=master)                      |                               |
| N° Secr. Soc. 0005 Date employé/hors28/05/2003                                       | _                             |
| Nom dans la p(FONTEYNE K                                                             | Histoire groupes              |
| Nom : FONTEYNE KOEN                                                                  |                               |
| Prix coûtant: 0,0000 Salaire h 0,0000 % Calcul 100,00                                | Sorar Nouveau Modiner Erracer |
| N* de groupe (01                                                                     | Accès rapide :                |
| N'Bus unit N'de drvision N'de productic<br>Société 0Site 1                           | Date: ///                     |
| N° de pointeuse: 🧐 (99 = tous) 🗖 Seul. calendrier Sorte export. Aucun 💌 🗖 Export ERP | + 1005 14/11/2011 01 ▲ (B)    |
| Action Fixe: GSM Security Level 2                                                    |                               |
| Accès ordre 🛛 👻 Position Aucun 💌 Contrôle position Dui 💌                             |                               |
|                                                                                      |                               |
|                                                                                      |                               |
|                                                                                      |                               |

### Introduire une nouvelle activité:

- Cliquez sur le bouton "<u>Nouveau...</u>".
- Une nouvelle ligne va s'afficher qui permet d'introduire des données.

### Modifier une activité existante:

- Sélectionnez d'abord l'activité laquelle vous voulez modifier.
- Maintenant les champs sont accessibles pour modification, vous passez dans les champs avec la tabulatrice.

### Enlever une activité existante:

- Sélectionnez d'abord l'activité laquelle vous voulez enlever
- Cliquez sur "<u>Effacer</u>" pour enlever l'activité. (Une confirmation pour enlever sera demandée. Cliquez "**Oui**")

#### **ATTENTION:**

Pour chaque pointeuse du type Vicking le segment dans lequel la pointeuse se trouve doit être contrôlé et si pour ce segment le "**Contrôle position**" ("Paramètres" > "Système" > "Segment") est activé. Dans ce cas vous devez envoyer les modifications vers les pointeuses concernées.

#### Via TimeManager menu "Communication" > "Paramètres/info"

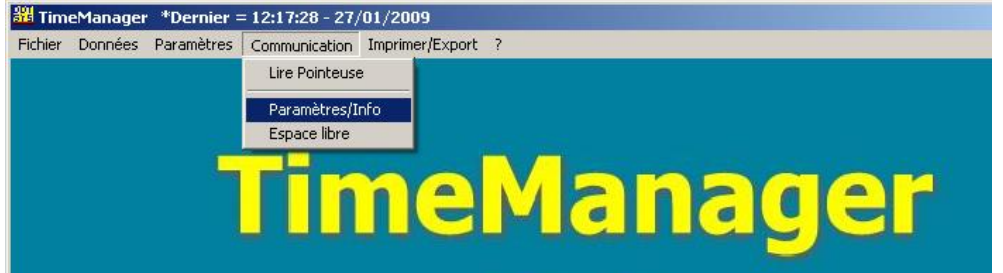

Dans la fenêtre qui s'ouvre sélectionnez la feuille "**Files**". Cochez la case "**Activités**" et de suite cliquez sur le bouton "**Comm**".

### Le fichier est envoyé vers la pointeuse.

| Е | nvoyer - Lire de | s fichier(s)            |                                                  |
|---|------------------|-------------------------|--------------------------------------------------|
| ( | Files            | Tijd Systeem            |                                                  |
|   | Personnes        | Recover                 | Envoyer des personnes vers la<br>pointeuse       |
|   | N* proximité     |                         | Personne peut être enregistré!!!                 |
|   | Zones/Tem        | ps d'alerte             |                                                  |
|   | Paramètres       |                         |                                                  |
| 0 | I Actions/Info   | Suppl                   |                                                  |
|   | Messages         |                         |                                                  |
|   | C Ordres         |                         |                                                  |
|   | Messages         | Calculer soldes         |                                                  |
|   | Programme        | (Concentrateur = V5.4 / | / TimeMate = V4.0 / Access = V3.7 / Mori = V1.1) |
|   | Initialisation   | Formula                 |                                                  |
|   | Initialisation   | Cipherlab               |                                                  |
|   | (                | J<br><u>C</u> omm       | <u>S</u> ortir                                   |
|   |                  |                         |                                                  |

## Copier des activités d'un groupe vers un autre:

Cliquez sur le bouton "Copier. Activités × × 🛄 <u>N</u>ouveau. \_\_\_\_\_\_ <u>E</u>ffacer 8 🥏 Aide <u>S</u>ortir Annuler Copier Activités Joui Joui Temps Gr Groupe Job Description Filtre œ pas le 09 FIN JOURNEE ➡ 000 Dim 19:00 01 Standaard ٠  $\odot$ Lundi 001 Lun 19:00 01 Standaard 09 FIN JOURNEE C 002 Mar 19:00 01 Standaard 09 FIN JOURNEE Mardi 003 Mer 19:00 01 Standaard 09 **FIN JOURNEE** С Mercredi 004 Jeu 19:00 01 Standaard 09 FIN JOURNEE Jeudi 005 Ven 19:00 01 Standaard 09 FIN JOURNEE C Vendredi 006 Sam 19:00 01 Standaard 09 FIN JOURNEE Samedi C Dimanche élection d'un groupe × Sélectionnez le groupe duquel × -গ্র্যা ০৫ <u>N</u>ouveau. Annuler vous voulez copier les activités (confirmez avec "OK"). Gr Description groupe O1 Standaard
 O5 Testers 05 Testers × élection d'un groupe × De suite sélectionnez le groupe vers lequel in Nouveau.. গ্র্যা ০৫ Annuler vous voulez copier les activités. (Confirmez avec "OK") Gr Description groupe 01 Standaard ♦ 05 Testers

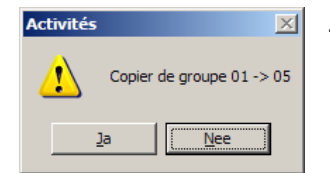

- Après avoir indiqué les groupes, une confirmation pour copier sera demandée. (Confirmez avec "**Oui**", ou "**Non**" pour *annuler*.)
- Quand la commande pour copier est réussit, TimeManager montre un message de confirmation.

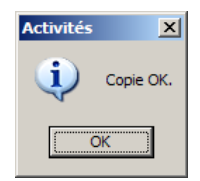

- Le résultat ci-dessous.

| A | tivité              | 5        |        |            |                       |                        |                  | ×           |
|---|---------------------|----------|--------|------------|-----------------------|------------------------|------------------|-------------|
|   | ⊡<br><u>S</u> ortir | <u>N</u> | ouveau | <u>E</u> f | facer <u>A</u> nnuler | <u>ן</u><br><u>כ</u> מ | 🖹 🥏<br>pier Aide |             |
|   |                     |          |        |            | Activité              | s                      |                  |             |
|   | Jou                 | Jou      | Temps  | Gr         | Groupe                | Job                    | Description      | Filtre      |
|   | 000                 | Dim      | 19:00  | 01         | Standaard             | 09                     | FIN JOURNEE      | 💿 pas le    |
|   | 000                 | Dim      | 19:00  | 05         | Testers               | 09                     | FIN JOURNEE      | 🔿 Lundi     |
|   | 001                 | Lun      | 19:00  | 01         | Standaard             | 09                     | FIN JOURNEE      | 🔿 Mardi     |
|   | 001                 | Lun      | 19:00  | 05         | Testers               | 09                     | FIN JOURNEE      | C Mercredi  |
|   | 002                 | Mar      | 19:00  | 01         | Standaard             | 09                     | FIN JOURNEE      | C Jeudi     |
|   | 002                 | Mar      | 19:00  | 05         | Testers               | 09                     | FIN JOURNEE      | C. Vendredi |
|   | 003                 | Mer      | 19:00  | 01         | Standaard             | 09                     | FIN JOURNEE      | C Samedi    |
|   | 003                 | Mer      | 19:00  | 05         | Testers               | 09                     | FIN JOURNEE      | C Dimension |
|   | 004                 | Jeu      | 19:00  | 01         | Standaard             | 09                     | FIN JOURNEE      | 0 Dimanche  |
|   | 004                 | Jeu      | 19:00  | 05         | Testers               | 09                     | FIN JOURNEE      |             |
|   | 005                 | Ven      | 19:00  | 01         | Standaard             | 09                     | FIN JOURNEE      | Groupe      |
|   | 005                 | Ven      | 19:00  | 05         | Testers               | 09                     | FIN JOURNEE      |             |
|   | 006                 | Sam      | 19:00  | 01         | Standaard             | 09                     | FIN JOURNEE      |             |
|   | 006                 | Sam      | 19:00  | 05         | Testers               | 09                     | FIN JOURNEE      |             |
|   |                     |          |        |            |                       |                        |                  |             |

# Copier des activités d'un jour vers les jours ouvrables :

- Vérifiez que les activités lesquels vous voulez copier sont crées pour "Lundi"
- Sélectionnez avec le filtre "Lundi" et le groupe duquel vous voulez copier les activités.
- Cliquez sur le bouton "<u>C</u>opier.

| Act | tivités | ;   |              |                 |                      | -               |             | ×          |
|-----|---------|-----|--------------|-----------------|----------------------|-----------------|-------------|------------|
|     | Gortir  | N   | in<br>Duveau | 1<br><u>E</u> f | facer <u>Annuler</u> | ا<br><u>C</u> o | ipier Aide  |            |
|     | Jou     | Jou | Temps        | Gr              | Activité<br>Groupe   | s<br>Job        | Description | - Filtre   |
| +   | 001     | Lun | 10:00        | 01              | Standaard            | 02              | PAUSE       | C paste    |
|     | 001     | Lun | 10:15        | 01              | Standaard            | 04              | FIN PAUSE   | 🜔 Lundi 🌒  |
|     | 001     | Lun | 19:00        | 01              | Standaard            | 09              | FIN JOURNEE | O Mardi    |
|     |         |     |              |                 |                      |                 |             | C Mercredi |
|     |         |     |              |                 |                      |                 |             | 🔿 Jeudi    |
|     |         |     |              |                 |                      |                 |             | C Vendredi |
|     |         |     |              |                 |                      |                 |             | 🔿 Samedi   |
|     |         |     |              |                 |                      |                 | ·           | C Dimanche |
| F   |         |     |              |                 |                      |                 |             |            |
|     |         |     |              |                 |                      |                 |             | Groupe 01  |
|     |         |     |              |                 |                      |                 |             |            |
|     |         |     |              |                 |                      |                 |             |            |
|     |         |     |              |                 |                      |                 |             |            |
|     |         |     |              | <u> </u>        |                      |                 |             |            |
|     |         |     |              |                 |                      |                 |             |            |
| L   |         |     | L            |                 |                      |                 | <b>`_</b> _ |            |
|     |         |     |              |                 |                      |                 |             |            |

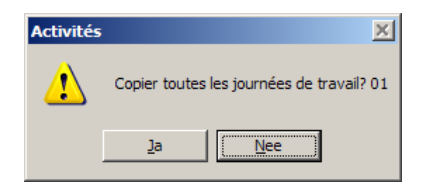

- Une confirmation pour copier sera demandée. (Confirmez avec "**Oui**", ou "**Non**" pour *annuler*.)
- Quand la commande pour copier est réussit, TimeManager montre un message de confirmation.

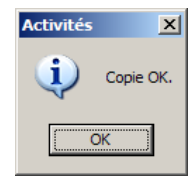

| J<br>+ 1<br>0 | loui<br>00 | Jour  | Temps | Gr | Activité  | •   |             |             |
|---------------|------------|-------|-------|----|-----------|-----|-------------|-------------|
| → ①           | 00         | D:    |       | _  | Groupe    | Job | Description | Filtre      |
| 0             |            | DIIII | 19:00 | 01 | Standaard | 09  | FIN JOURNEE | 💿 pas le    |
|               | 00         | Dim   | 19:00 | 05 | Testers   | 09  | FIN JOURNEE | 🔿 Lundi     |
| 0             | 01         | Lun   | 10:00 | 01 | Standaard | 02  | PAUSE       | 🔘 Mardi     |
| 0             | 01         | Lun   | 10:15 | 01 | Standaard | 04  | FIN PAUSE   | C Mercredi  |
| 0             | 01         | Lun   | 19:00 | 01 | Standaard | 09  | FIN JOURNEE | O Jeudi     |
| 0             | 01         | Lun   | 19:00 | 05 | Testers   | 09  | FIN JOURNEE | C Vendredi  |
| 0             | 02         | Mar   | 10:00 | 01 | Standaard | 02  | PAUSE       | C Samedi    |
| 0             | 02         | Mar   | 10:15 | 01 | Standaard | 04  | FIN PAUSE   | C Dimension |
| 0             | 02         | Mar   | 19:00 | 01 | Standaard | 09  | FIN JOURNEE |             |
| 0             | 02         | Mar   | 19:00 | 05 | Testers   | 09  | FIN JOURNEE | _           |
| 0             | 03         | Mer   | 10:00 | 01 | Standaard | 02  | PAUSE       | Groupe      |
| 0             | 03         | Mer   | 10:15 | 01 | Standaard | 04  | FIN PAUSE   |             |
| 0             | 03         | Mer   | 19:00 | 01 | Standaard | 09  | FIN JOURNEE |             |
| 0             | 03         | Mer   | 19:00 | 05 | Testers   | 09  | FIN JOURNEE |             |
| 0             | 04         | Jeu   | 10:00 | 01 | Standaard | 02  | PAUSE       |             |
| 0             | 04         | Jeu   | 10:15 | 01 | Standaard | 04  | FIN PAUSE   |             |
| 0             | 04         | Jeu   | 19:00 | 01 | Standaard | 09  | FIN JOURNEE |             |

#### Le résultat ci-dessous, samedi et dimanche ne sont pas inclus.

# Pause automatique via Horaire

Via "**Paramètres**" > "**Comptabilité des salaires**" > "**Codes jour**" une pause automatique peut être ajouté à un code jour spécifique.

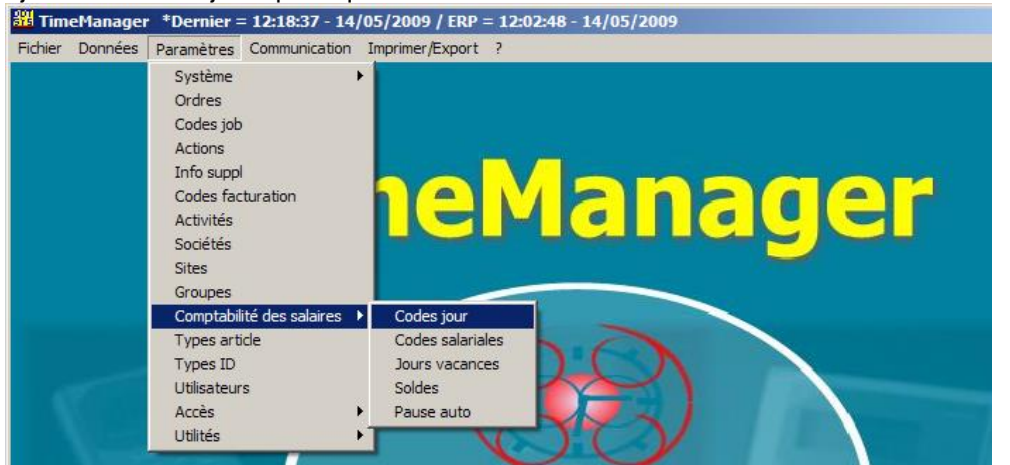

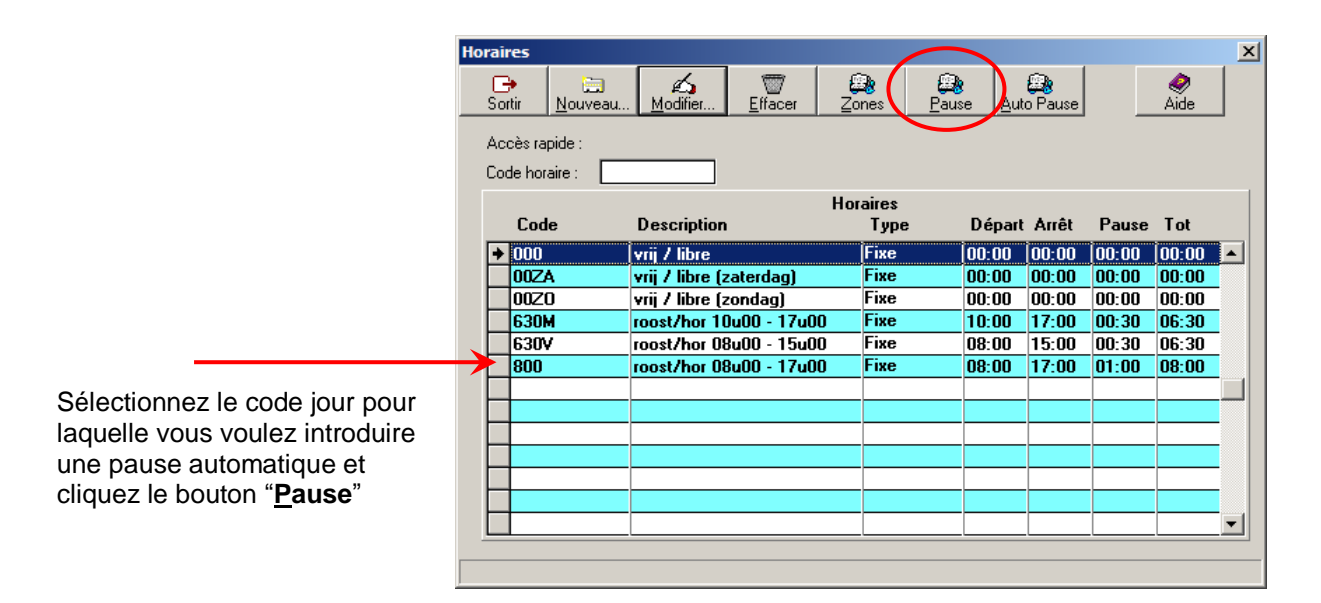

lci toutes les pauses peuvent être introduit, même avec une option si un pointage est nécessaire ou création automatique. Cliquez le bouton "<u>Nouveau...</u>" pour ajouter une nouvelle pause.

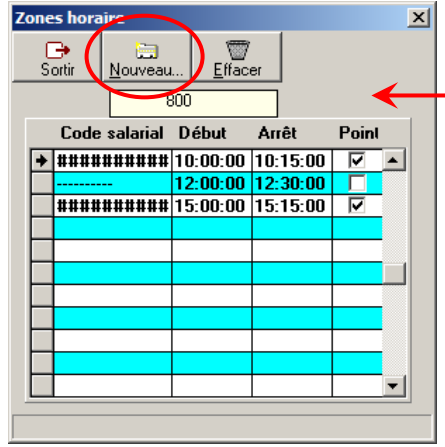

Quand le champ "**Point**" n'est pas coché, la pause sera crée automatiquement par TimeManager. Quand le champ est coché, la pause doit être pointée manuellement, dans ce cas la ligne est informative.